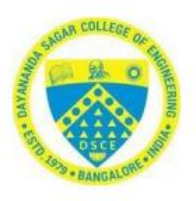

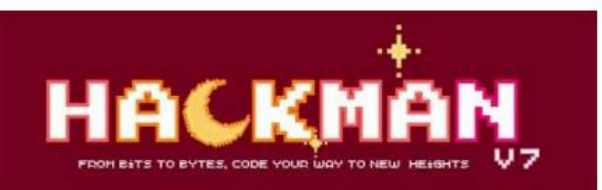

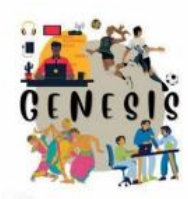

## **Registration Information**

Follow these steps for a seamless registration experience:

- 1. Visit the website:
  - Open your browser and go to Hackman Website <u>www.hackman.in</u>.
- 2. Click on the Register Button:
  - o Look for the "Register" button on the page and click on it.

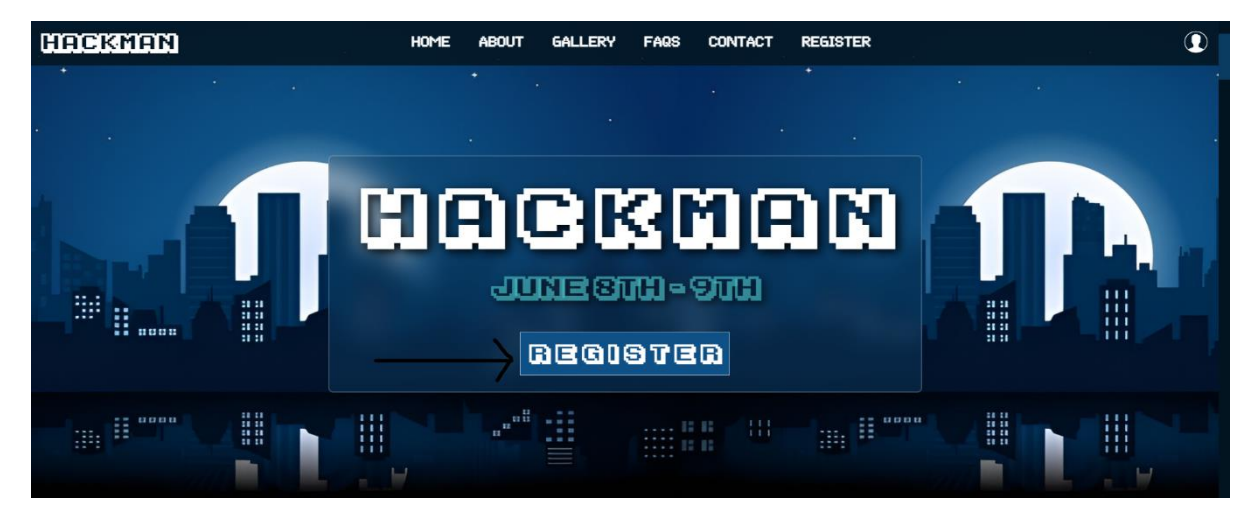

- 3. Enter Team Leader Details:
  - Fill in the fields with the details of your team leader's name, email and phone number.
  - Make sure to provide a valid email address and phone number of the team leader and click next.

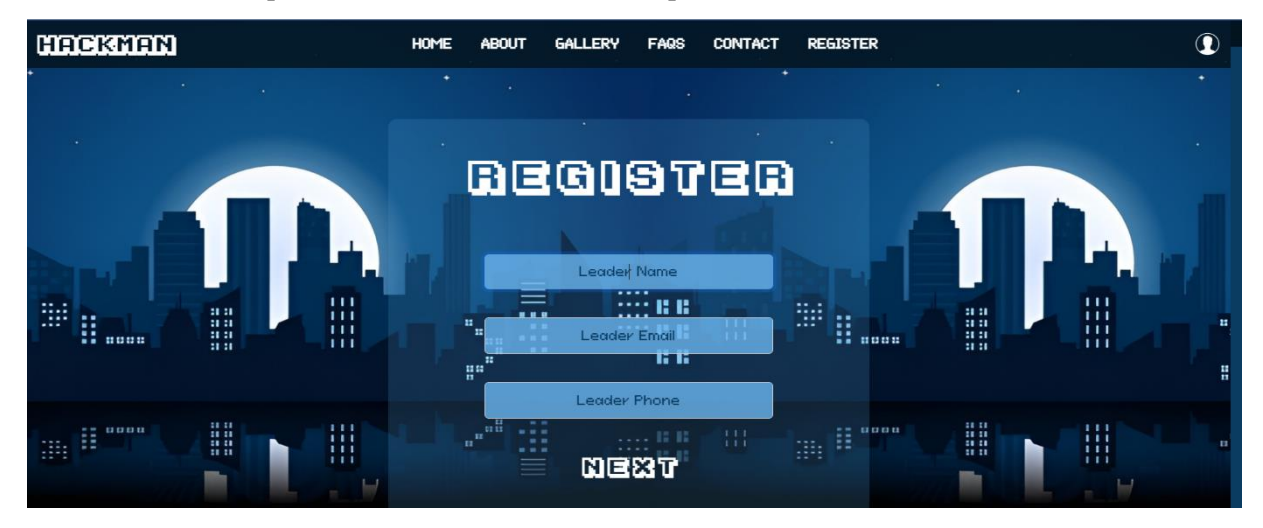

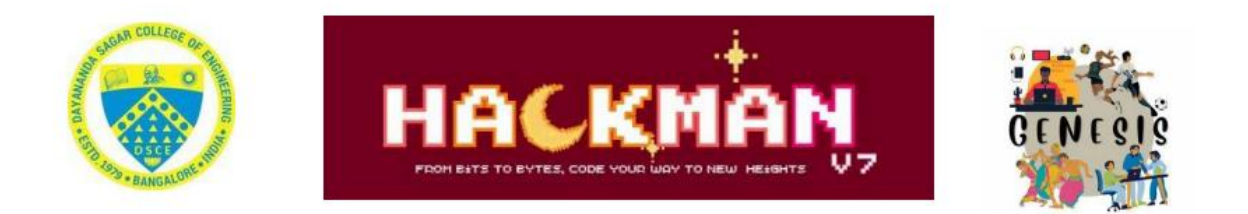

- 4. Enter Team Name
  - Enter the team's name and click the "Submit" button to proceed.

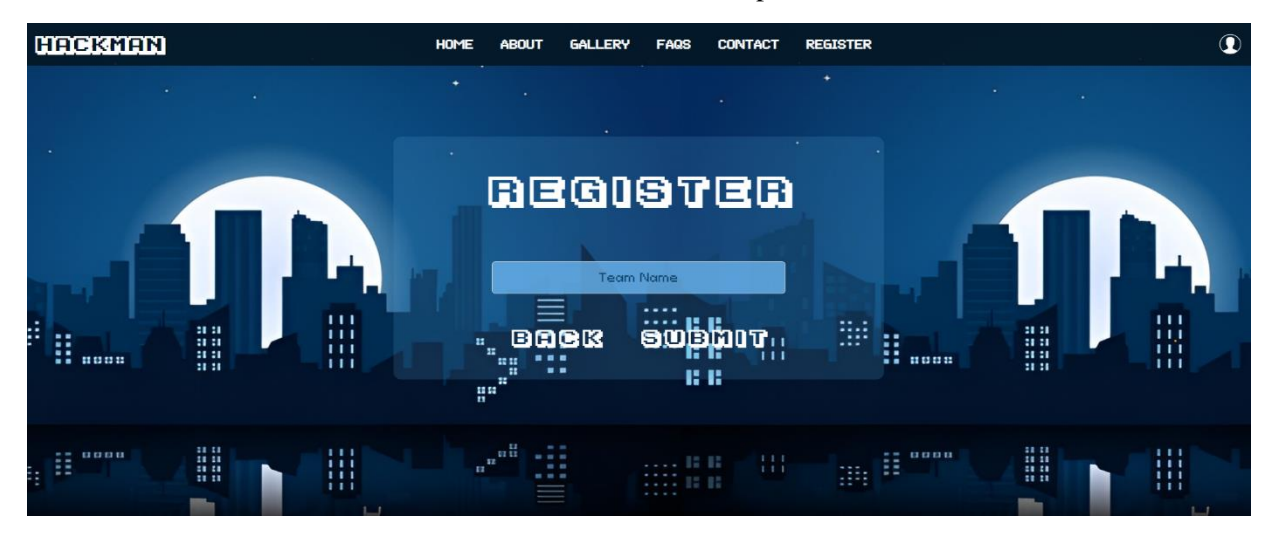

- 6. Registration Successful Message:
  - On clicking submit button a registration successful message pops up.
  - In case you double clicked the submit button, registration unsuccessful message will pop up. Do not worry, check the team leader's email and proceed with the steps as mentioned in the email.

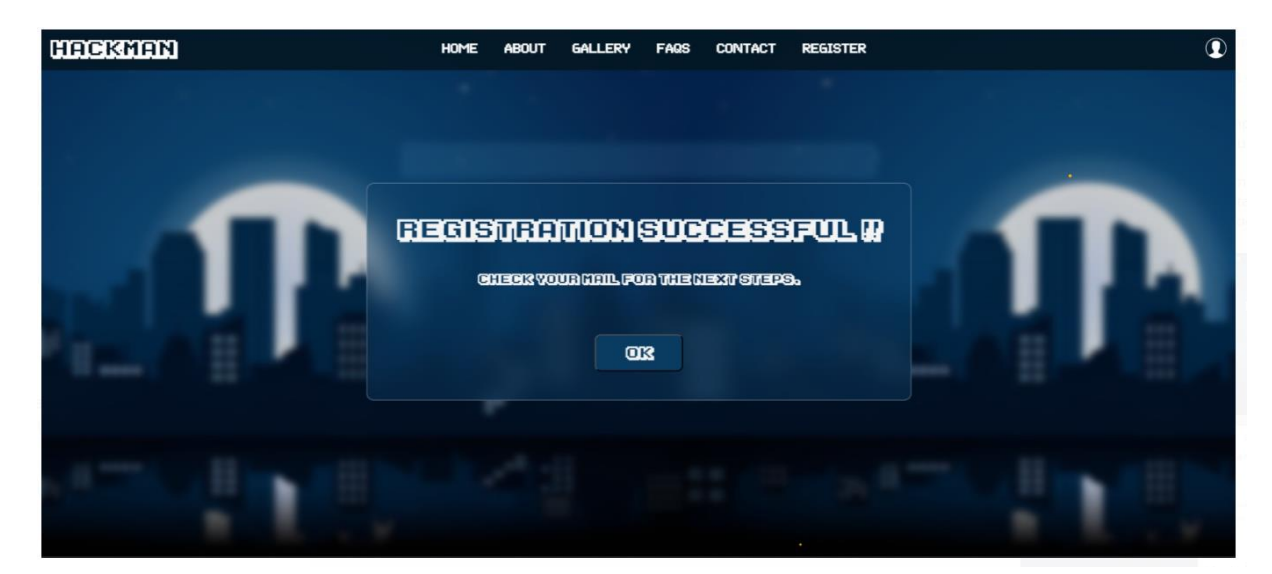

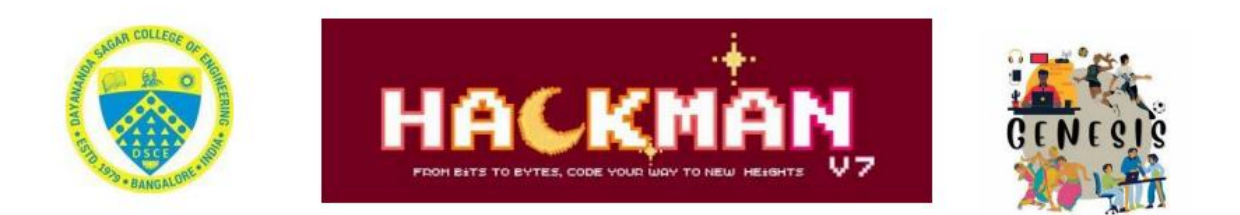

- 7. Check Leader's Email for Confirmation and Next steps:
  - The registration system will send a confirmation email to the team leader's email address.
  - Make the payment to the QR attached in the email.
  - After payment is done, click on the Login Here button mentioned in the email.

| Dear Team Leader,                                                                                                    |                   |
|----------------------------------------------------------------------------------------------------|-------------------|
| Thank you for your interest in participating in Hackman. Please find below the QR code for the payment of ₹600. Once you've made the payment, use the cred log into your user page and complete your registration: | lentials below to |
| Username: ""                                                                                                    |                   |
| Password: ""                                                                                                    |                   |
| Login here                                                                                                    |                   |
| Don't forget to upload a screenshot of your payment receipt on your user page. This is crucial to confirm your spot!                                                                                               |                   |
| We're excited to see the innovative ideas you and your team will bring to Hackman. If you run into any issues or have questions, give us a shout at genesis.hackman@gmail.com                                      |                   |
| Best regards,                                                                                                    |                   |
| Team Hackman                                                                                                    |                   |
| One attachment • Scanned by Gmail ①                                                                                                    | (C)               |
|                                                                                                    |                   |
| E STATE                                                                                                    |                   |
|                                                                                                    |                   |

- 8. Login with the provided credentials:
  - $\circ$  Enter the credentials as given in the email and click on the submit button.

| Hackman | HOME ABO | out Gallery Faqs contact | REGISTER |  |
|---------|----------|--------------------------|----------|--|
|         |          | Email<br>Passiyord       |          |  |
|         |          | i Subäit                 |          |  |

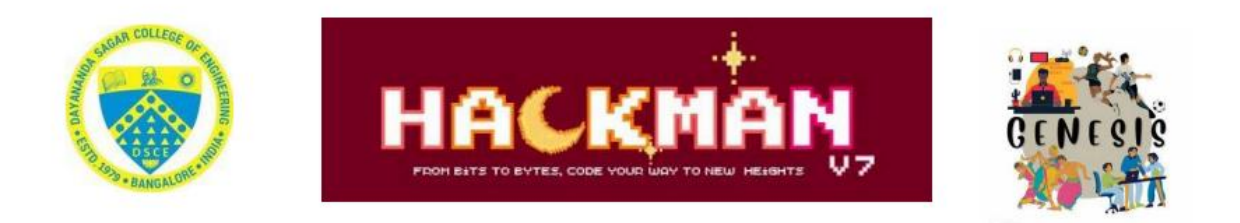

- 9. Add Team Member Details:
  - After login, you will be redirected to the team details page where the team name and leader details would be present.
  - Scroll down to member details and click on add member button to fill team member details.

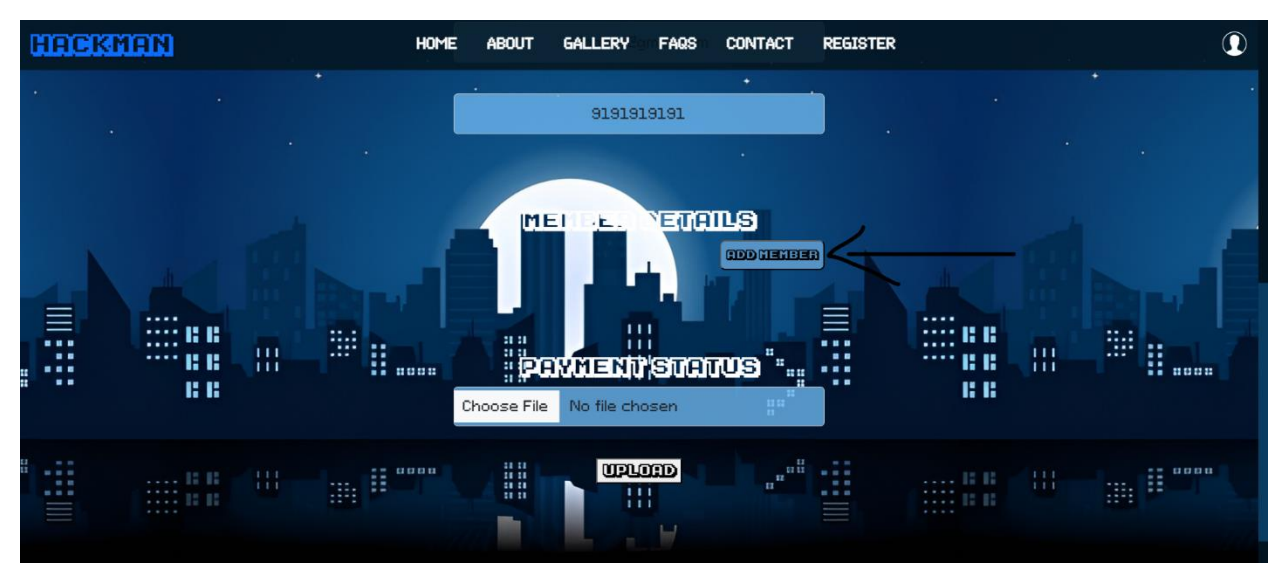

- Fill in the requested details of team member and click on submit.
- Repeat the step for all the team members. You can delete or edit any added member details.

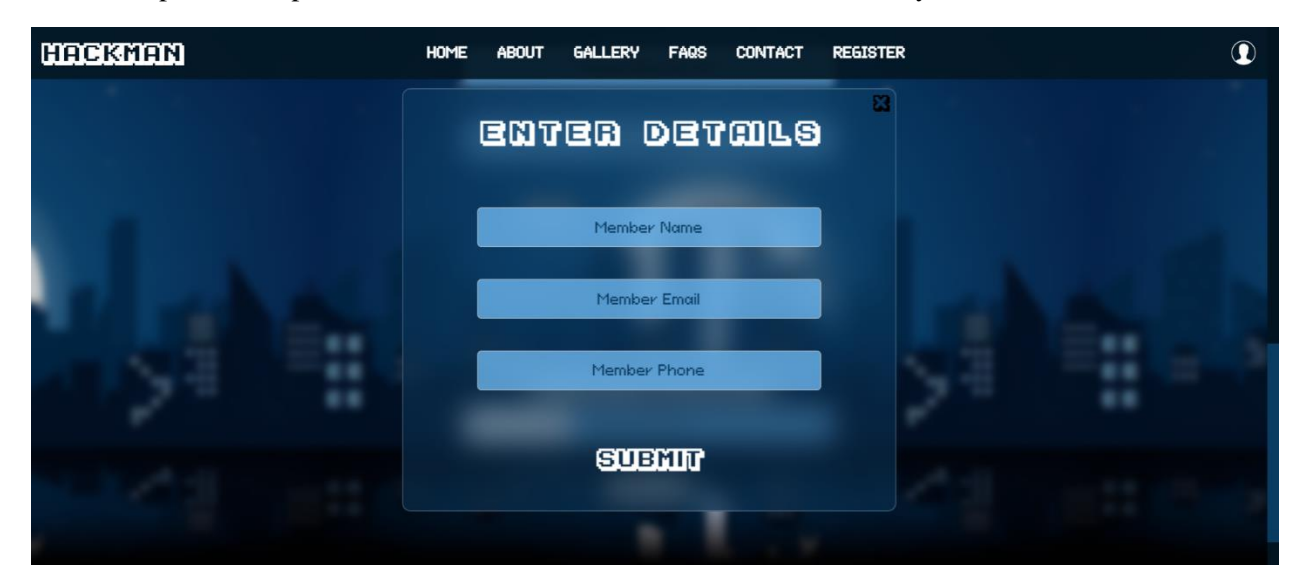

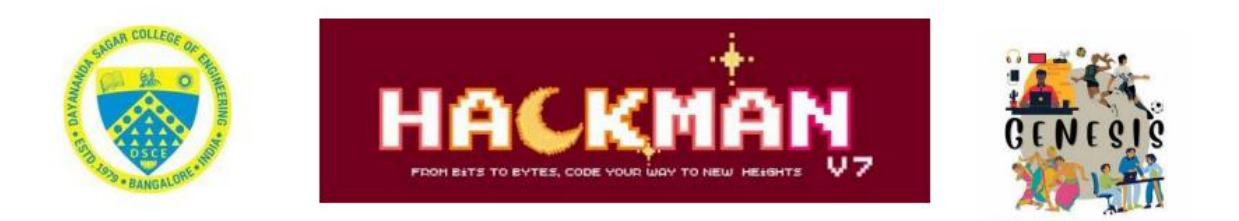

- 10. Upload the payment screenshot:
  - Scroll down to payment status and upload the screenshot of the payment done to the QR given in the email.
  - Click the upload button.

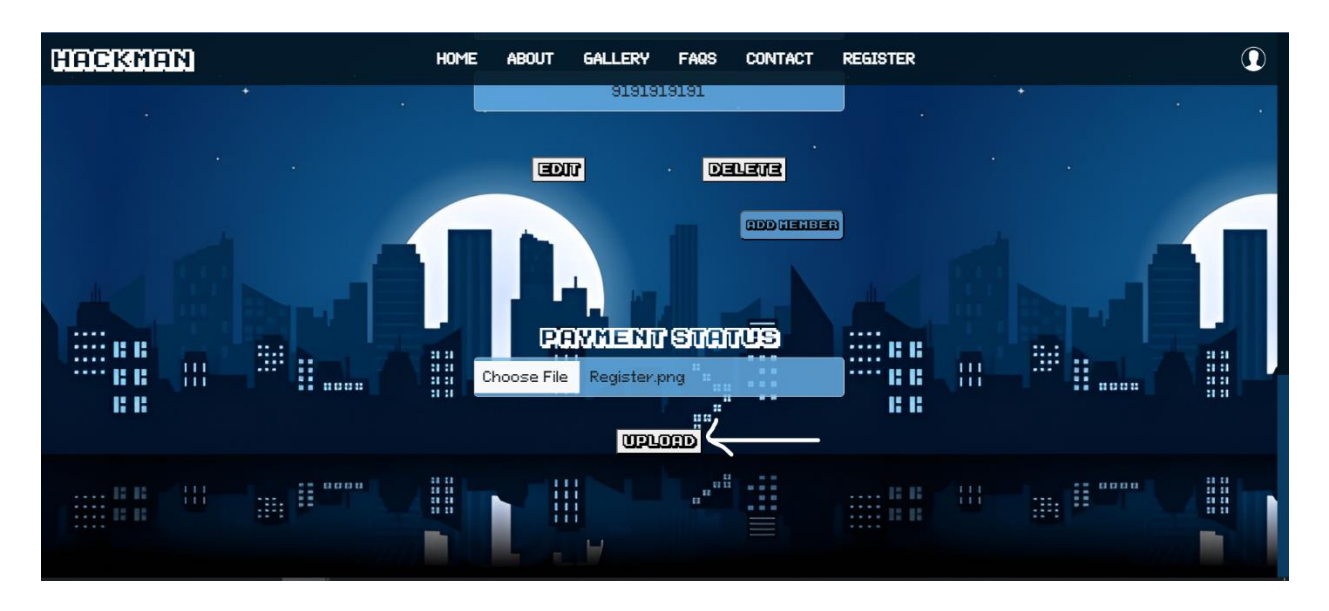

## 11. Payment Status:

• Once the payment screenshot is uploaded the status will display as shown below.

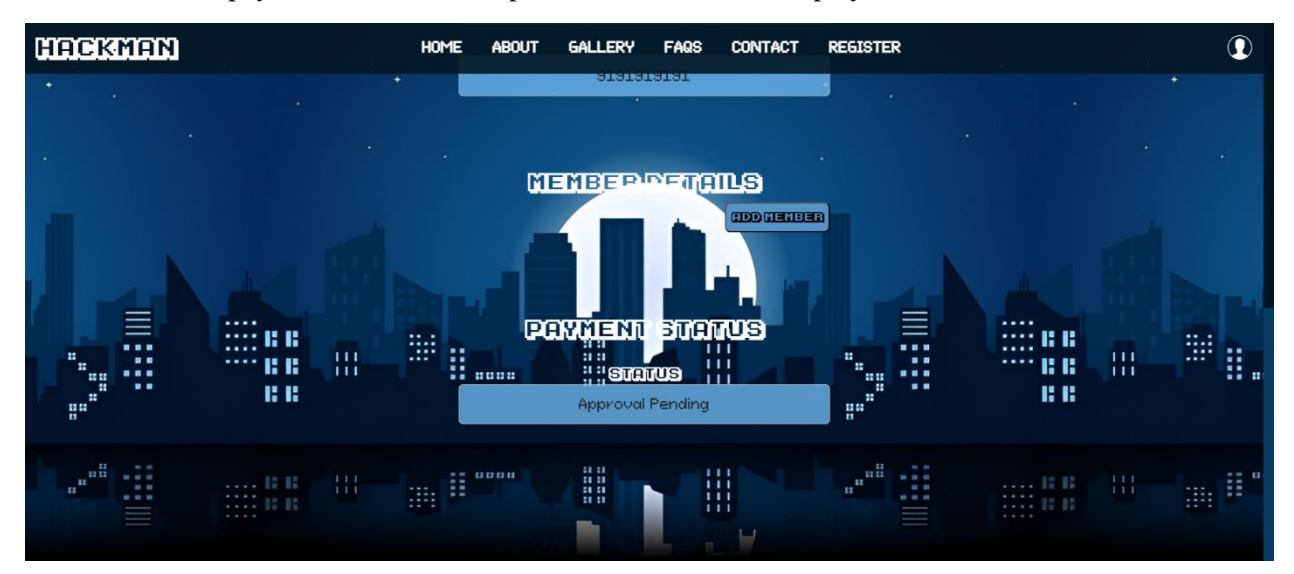

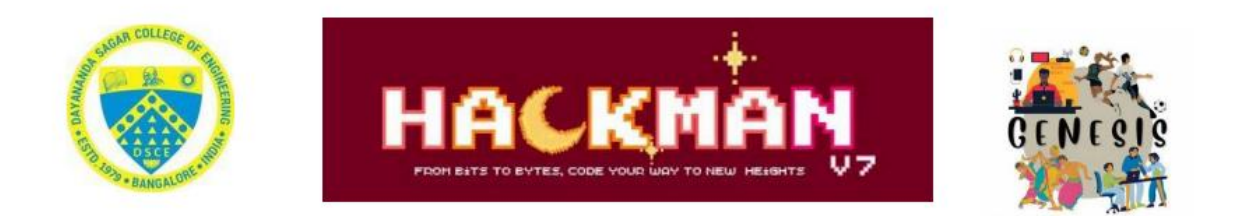

- 12. Final Step:
  - We will verify the payment and once done update the status in the same page which will be as shown below.

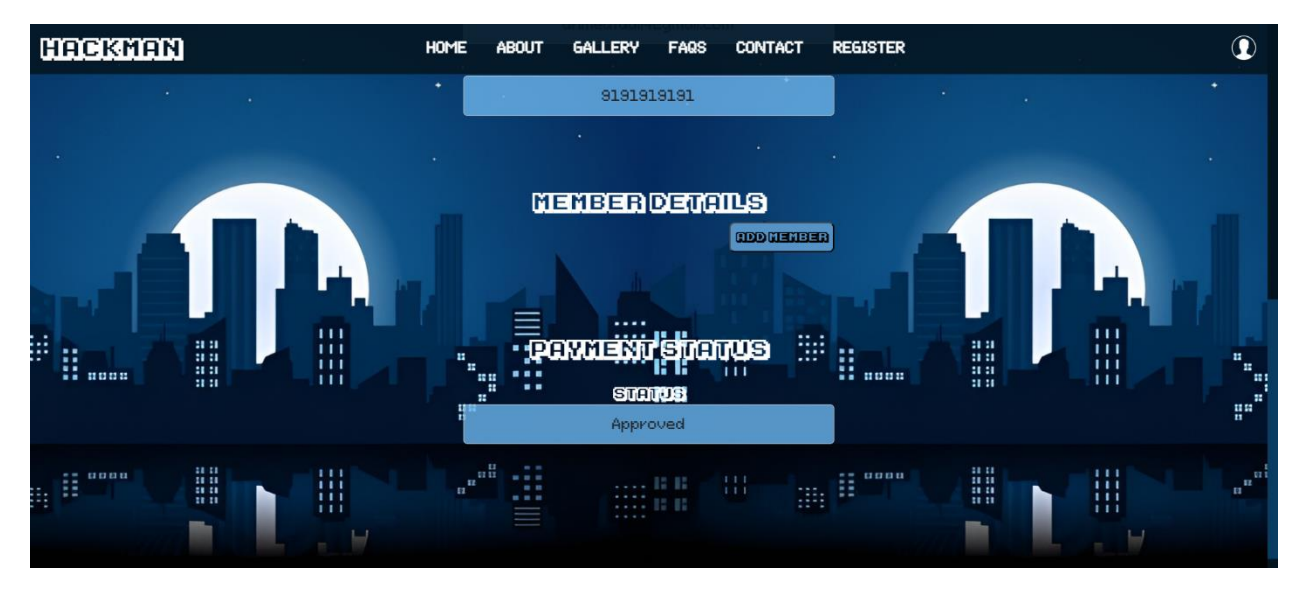

If you need any help, feel free to reach out to us. Enjoy the hackathon and happy coding!